http://www.it-connect.fr/integration-du-php-dans-

iis-8/

- Main Menu -

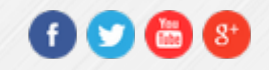

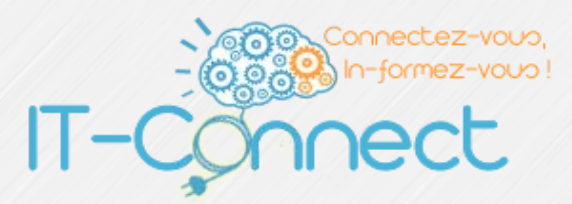

Plate-forme de cours sur l'administration systèmes et réseau pour les professionnels de l'informatique

Vous êtes ici : IT-Connect » Cours - Tutoriels » Administration Systèmes » Serveur Web » Microsoft IIS » Intégration du PHP dans IIS 8

## Intégration du PHP dans IIS 8

🛅 11 Mar 2013 🔔 Publié par Florian BURNEL 🔎 8 Comments

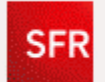

ENFIN LA FIBRE AVEC PLUS QUE LA FIBRE.

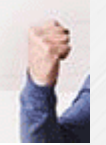

#### Sommaire [-]

- I. Présentation
- II. Module CGI d'IIS
- III. Téléchargements
- IV. Extraction de PHP et installation de PHP Manager
- V. Enregistrement de PHP dans IIS :
- VI. Vérification :

#### I. Présentation

Dans son installation d'origine la fonctionnalité IIS n'intègre pas la prise en charge du PHP, on peut donc uniquement utiliser des applications qui ne l'utilisent pas ou créer un site web statique, or, de nos jours les sites web sont dynamiques justement grâce au PHP et aux bases de données.

OK

réalisation, j'utilise Windows 8 version Pro 64 bits et bien entendu la version 8.0 d'IIS.

# II. Module CGI d'IIS

Avant de continuer dans ce tutoriel, assurez-vous d'avoir installé le module CGI pour IIS lors de l'installation. Sinon, faites-le en allant dans l'assistant de Windows qui d'activer ou de désactiver des fonctionnalités puis une fois que l'installation est faite, redémarrez.

| 🔄 Fonctionnalités de Windows 🗕 🗖 🗙                                                                                                    |   |  |  |  |
|----------------------------------------------------------------------------------------------------|---|--|--|--|
| Activer ou désactiver des fonctionnalités Windows                                                                                                    | ) |  |  |  |
| Pour activer une fonctionnalité, activez la case à cocher correspondante.<br>Pour désactiver une fonctionnalité, désactivez la case à cocher<br>correspondante. Une case à cocher pleine signifie qu'une partie de la<br>fonctionnalité est activée. |   |  |  |  |
| Fonctionnalités de développement d'applications                                                                                                    | ] |  |  |  |
|                                                                                                    |   |  |  |  |
| ASP.NET 4.5                                                                                                    |   |  |  |  |
|                                                                                                    | 1 |  |  |  |
| Extensibilité .NET 3.5                                                                                                    |   |  |  |  |
| Extensibilité .NET 4.5                                                                                                    |   |  |  |  |
| Extensions ISAPI                                                                                                    |   |  |  |  |
| Filtres ISAPI                                                                                                    |   |  |  |  |
| < >>                                                                                                    |   |  |  |  |
| OK Annuler                                                                                                    | ] |  |  |  |

## III. Téléchargements

La première étape consiste à télécharger deux choses : La dernière version de PHP pour Windows et PHP Manager pour IIS qui permet de configurer le PHP directement depuis la console IIS.

Vous pouvez télécharger la dernière version de PHP pour Windows : PHP (5.4) – Ainsi que le PHP Manager : PHP Manager 1.2

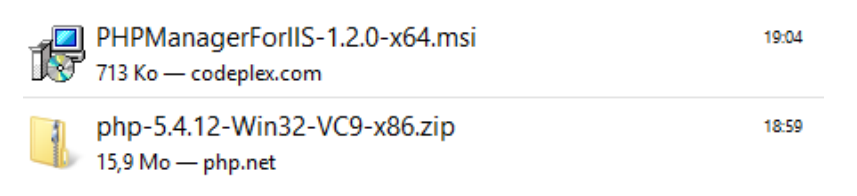

# IV. Extraction de PHP et installation de PHP Manager

Ouvrez l'archive ZIP obtenue à la suite du téléchargement de PHP, puis décompressez le contenu dans le répertoire suivant : **C:\php** 

Note : Créez le répertoire si besoin.

| Modifié le       | Туре                                                                                                    |
|------------------|----------------------------------------------------------------------------------------------------|
| 04/03/2013 19:06 | Dossier de fichiers                                                                                            |
| 04/03/2013 19:06 | Dossier de fichiers                                                                                            |
| 19/02/2013 22:54 | Dossier de fichiers                                                                                            |
| 04/03/2013 19:06 | Extension de l'app                                                                                             |
| 04/03/2013 19:06 | Extension de l'app                                                                                             |
|                  | Modifié le<br>04/03/2013 19:06<br>04/03/2013 19:06<br>19/02/2013 22:54<br>04/03/2013 19:06<br>04/03/2013 19:06 |

Ensuite, double cliquez sur le fichier obtenu suite au téléchargement de PHP Manager afin de l'installer. Une installation très simpliste, où il suffit de cliquer sur « **Next** » et d'accepter les conditions d'utilisation.

| <b>B</b>                  | PHP Manager 1.2 for IIS 7 | - 🗆 🗙              |
|---------------------------|---------------------------|--------------------|
| Installing PHP N          | Manager 1.2 for IIS 7     |                    |
| PHP Manager 1.2 for IIS 7 | ' is being installed.     |                    |
| Please wait               |                           |                    |
|                           | Cancel < B                | ack <u>N</u> ext > |

# V. Enregistrement de PHP dans IIS :

Il est nécessaire d'enregistrer l'application PHP dans le serveur IIS, pour cela nous utiliseront notre PHP Manager fraîchement installé. Dans la console d'administration IIS, cliquez sur l'icône « **PHP Manager** ».

**Remarque** : Si vous n'avez pas cet icône, redémarrez le serveur IIS ou votre serveur complétement.

| 9                      | Gestionnaire des services Internet (IIS)                                                                                                    |                                                                                                    |
|------------------------|----------------------------------------------------------------------------------------------------|----------------------------------------------------------------------------------------------------|
|                        |                                                                                                    | 10 H (1) 1                                                                                                    |
| Eichier Affichage Aide |                                                                                                    |                                                                                                    |
| Connexions             | Page d'accueil de FLOW8                                                                                                    | Actions<br>Gérer le serveur<br>Redémarrer<br>Démarrer<br>Articher les pools<br>d'applications<br>Articher les sites<br>Modélier la vension du .NET<br>Framework<br>Otterind e nouveaux<br>composants Web Platform<br>Diale |
|                        | Serveur<br>Document par<br>defaut<br>Journalisation<br>Journalisation | Aide en ligne                                                                                                    |
|                        | Pages d'erreurs<br>Pages d'erreurs<br>Pages d'erreurs<br>Paramétres<br>FastCol<br>PHP Manager<br>PHP Manager<br>PHP Manager<br>Processus de<br>travail<br>Types MIME                                                                                                    |                                                                                                    |
| Prét                   | Affichage des fonctionnalités 🔊 Affichage du contenu                                                                                                    |                                                                                                    |

Une fois que vous êtes dans le gestionnaire PHP, cliquez sur « Enregistrez une nouvelle version de PHP » puis cliquez sur « ... » afin d'indiquer le chemin vers votre fichier « php-cgi.exe ». Ce dernier se trouve dans « C:\php » ce qui correspond au répertoire où nous avons décompressé l'archive de PHP. Pour finir, validez en cliquant sur « OK ».

| Nom             | Modifié le       | Туре                |
|-----------------|------------------|---------------------|
| 鷆 dev           | 04/03/2013 19:06 | Dossier de fichiers |
| 퉬 ext           | 04/03/2013 19:06 | Dossier de fichiers |
| 🌗 extras        | 04/03/2013 19:06 | Dossier de fichiers |
| php php-cgi.exe | 04/03/2013 19:06 | Application         |

# VI. Vérification :

Afin de vérifier que le PHP est correctement enregistré et fonctionnel au sein de notre serveur IIS, dans la section « **Configuration PHP** » cliquez sur « **Vérifier phpinfo()** » ce qui permet d'avoir un compterendu de PHP pour chacun de vos sites.

Indiquez un de vos sites et cliquez sur « OK ».

| Choisir le site et l'URL                                    | ?      | ×  |
|-------------------------------------------------------------|--------|----|
| Choisir un site pour vérifier la configuration PHP:         |        |    |
| NeoflowIIS                                                  |        | ~  |
| Choisir un <u>U</u> RL à utiliser pour le site selectionné: |        |    |
| http://192.168.1.76/                                        |        | ~  |
| ОК                                                          | Annule | :r |
|                                                             |        |    |

Vous devriez obtenir ce type de page si tout s'est correctement

#### installé :

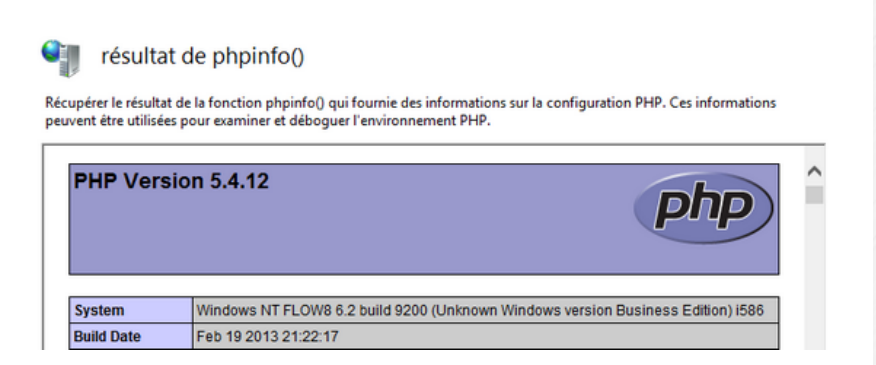

Voilà le tutoriel touche à sa fin, désormais vous pouvez profiter pleinement de PHP sur vos sites IIS. En cas de problème technique, publiez dans le forum.

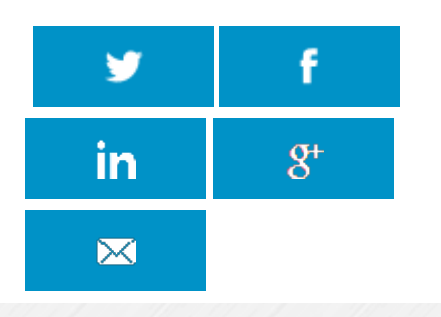

## A propos de l'auteur

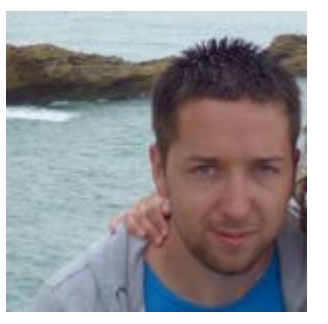

#### Florian BURNEL

Co-Fondateur d'IT-Connect, je souhaite partager mes connaissances et expériences avec vous, et comme la veille techno' est importante je partage aussi

des actus.

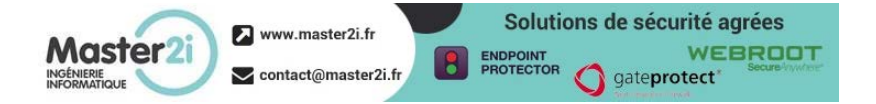

## Vous aimerez aussi...

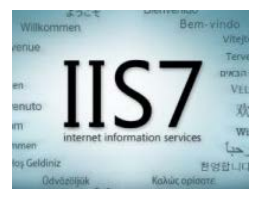

Installer IIS sous Windows Server 2008 R2

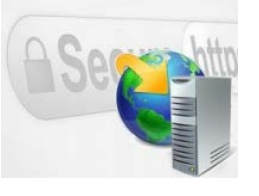

IIS 8.5 : Désactiver le protocole SSL 3.0

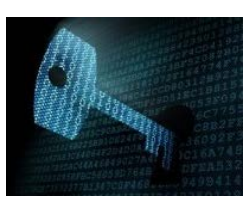

IIS 8.5 – Sécuriser son FTP avec un certificat SSL

## 8 Comments

2

Yoan Dit 3 years ago

(Reply)

#### Bonjour,

Merci pour ce tutoriel qui semble complet et qui explique ce que j'essaye de faire depuis quelques jours.

Hélas, je n'arrive pas à obtenir la même chose que toi lorsque je teste le phpinfo() à la fin.

A la place j'obtiens un gros :

« HTTP Error 500.0 – Internal Server Error

C:\php\php-cgi.exe – Le processus FastCGI s'est fermé de manière inattendue ».

J'essaye d'installer PHP sur une machine tournant sous Windows 8 et avec IIS 8. Dessus, je n'ai installé qu'un serveur d'appli WebDev (peut être la cause de mon désarroi) que je dois forcément conserver car je développe mon site en Webdev. Aurais tu une idée qui pourrait m'aider ?

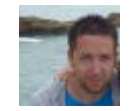

Floria Dit 3 years ago (Reply)

Bonjour,

As-tu essayé de redémarrer le site dans IIS ? As-tu installé la partie CGI dans IIS (comme précisé dans le tuto) ?

Bon courage !

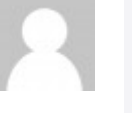

Yoan Dit 3 years ago

(Reply)

Je pense bien avoir bien configuré le phpmanager sur l'IIS : Version PHP : 5.5.7

Executable PHP : C:\php\php-cgi.exe

Fichier de configuration : C:\php\php.ini

(il n'y était pas initialement mais j'ai fait une copie du php.ini-développement et j'ai suivis les recommandations de php manager pour modifier

certaine valeurs) A part ça je n'ai rien fait d'autre. Peut-être ai-je oublié quelque chose ?

Dit 3 years ago

Georges

Chris

(Reply)

Bonjour et encore merci pour ses super tutos 😌 J'ai exactement le même problème que Yoann.

Je fais des tests pour peut-être passer à windows 2012 R2 (je suis sur de windows2008 r2 depuis 1ans / 2 ans et me dit que ça pourrait être sympa de tester la version 2012).

Mon installation est de base avec IIS et CGI activé. J'ai installer la version 5.5.8 x64 de php (j'ai fait un installation via le Web Plateform et c'est la même choses)

J'attend de pouvoir régler se problème avant d'installer mysql et php myadmin.

Si je trouve je vous rapporte l'info 😌 Mai sympatoche windows2012

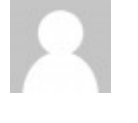

Dit 3 years ago Chris Voilà, problème réglé pour moi (pour le moment j'ai le phpinfo 😌 )

j'ai suivis la solution proposé par b01:

http://stackoverflow.com/questions/11992153/iis-7-5-php-failure-the-fastcgi-process-exitedunexpectedly

La simple mise à jours vers l'update 3 a permis que ça fonctionne.

Voilà;)

Georges

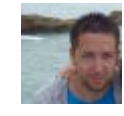

Floria Dit 3 years ago n

(Reply)

(Reply)

Salut. Merci pour le complément d'infos ! C'est cool ! A bientôt j'espère, Florian

# Laisser un commentaire

Votre adresse de messagerie ne sera pas publiée. Les champs obligatoires sont indiqués avec \*

Commentaire

Nom \*

Adresse de messagerie \*

Site web

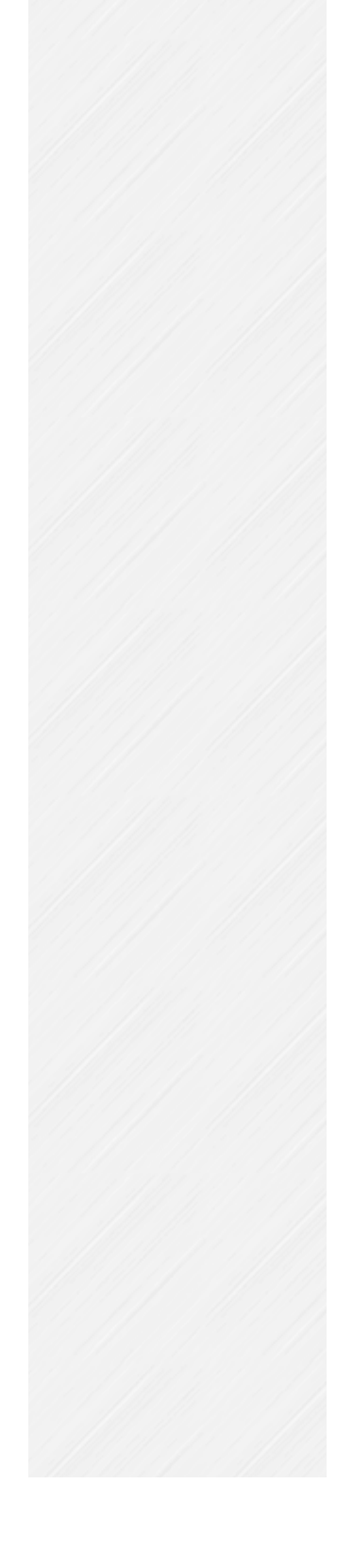

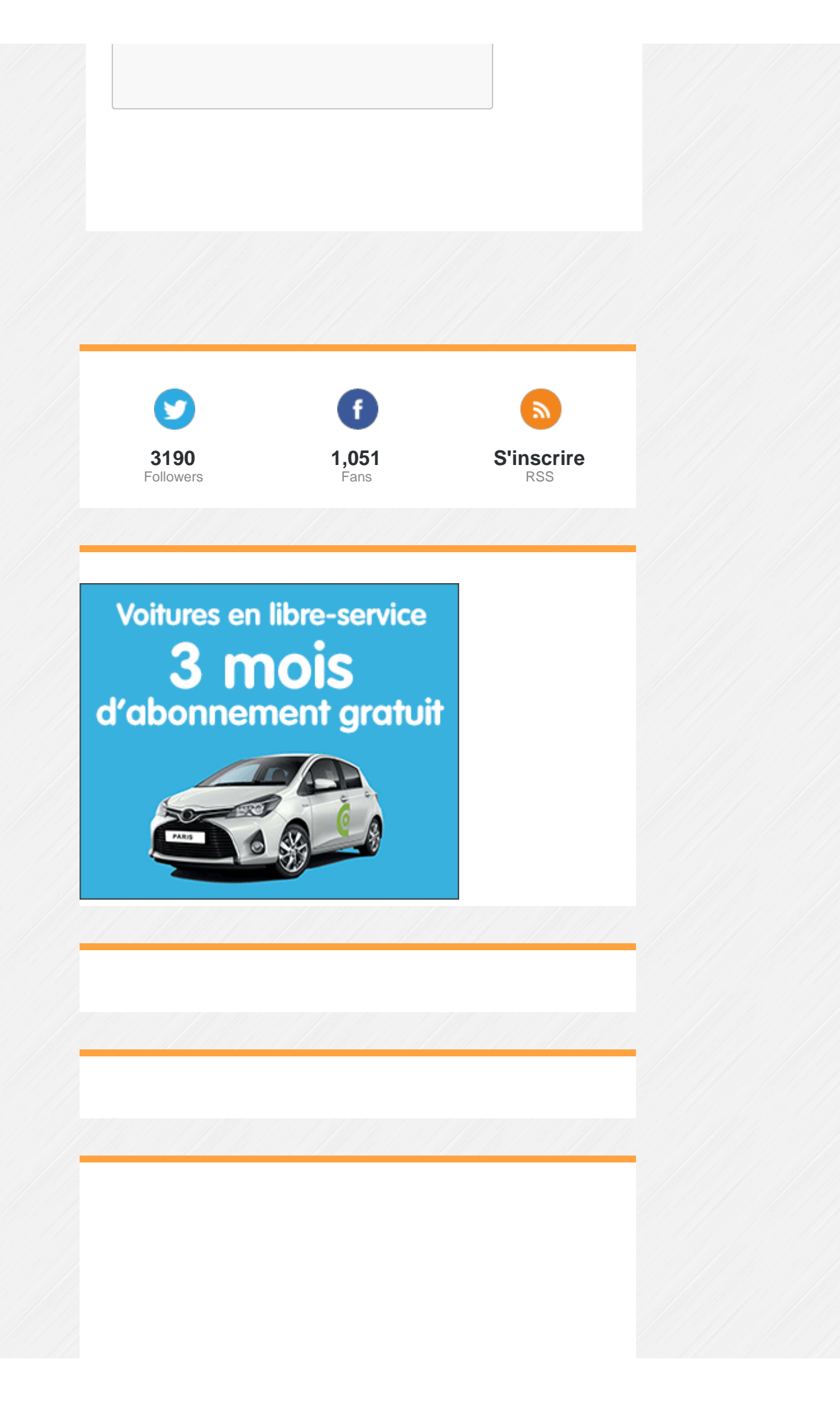

#### En direct de notre forum

Autres • Re: Problème de configuration de postfix 03/10/2016 tatave

Windows Server • Re: Supervision 03/10/2016 Quent-Un

Autres • Re: Problème de configuration de postfix 03/10/2016 Quent-Un

Windows Server • Re: WSUS en workgroup 01/10/2016 tatave

Sécurité • Re: wifi 01/10/2016 othmen

## Nos sites

IT-Connect - Administration systèmes & réseaux

Information-Security - Sécurité de l'information

#### **IT-Connect**

A propos

Contact

Espace annonceurs

Offres d'emploi

Partenaires

Rejoignez-nous !

Soutenir IT-Connect

#### Connectez-vous

Username

#### Password

**Remember Me** 

Register

Lost Password

# Blogroll

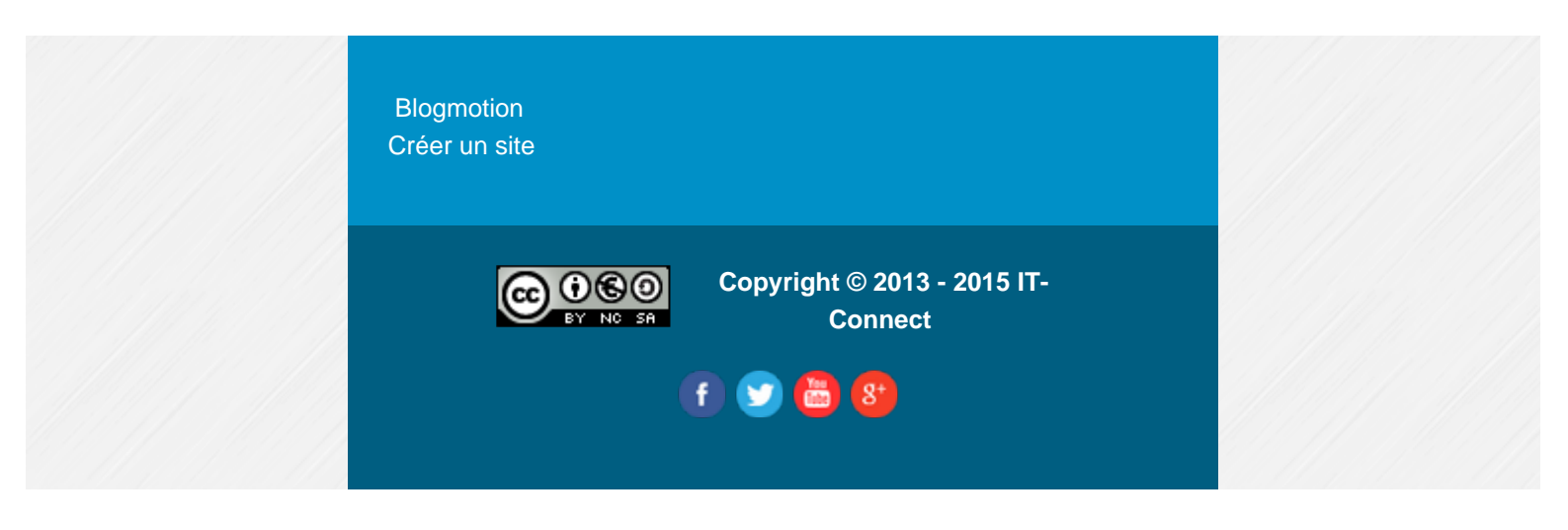